## **Step 1 - Installing EMP365**

### A step-by-step guide

**EMP365** is a cloud-based Growth Engine  $\checkmark$  for Nimble Organizations, powered by Microsoft solutions. Its main user interface is available in MS Teams.

This is a step-by-step guide to help you get started with EMP365.

**Prerequisites:** Your organization must be using cloud-based O365. On-premise Office cannot be integrated into EMP365.

The installation consists of 3 steps:

- 1. In Your Azure Active Directory (AD), grant access to EMP365
- 2. Forward access credentials to EMP365 administrator so that he/she could register your account
- 3. In MS Teams, each user must install EMP365 application

Once these steps are done, your organization is ready to use EMP365.

### Granting Access to EMP365 in AD

- 1. Open https://portal.azure.com
- 2. Log in if not logged in yet
- 3. Navigate to Azure Active Directory  $\rightarrow$  App registrations  $\rightarrow$  New Registration

| $\leftrightarrow$ $\Rightarrow$ G $\Diamond$ | portal.azure              | e.com/#home           | Lo ·               | * 🚨 🖬 🖻         | FOR | * | M | : |
|----------------------------------------------|---------------------------|-----------------------|--------------------|-----------------|-----|---|---|---|
| ≡ Microsoft                                  | Azure 🔎 Se                | earch resources, serv | vices, and docs (G | +/)             |     |   |   |   |
| Azure service                                | es                        |                       |                    |                 |     |   |   | * |
| +                                            | ٩                         | SQL                   | ٢                  | 2               |     |   |   |   |
| Create a resource                            | Azure Active<br>Directory | SQL databases         | App Services       | Users           |     |   |   |   |
|                                              | 2.5                       | (5)                   | +                  | $(\rightarrow)$ |     |   |   |   |
| Storage<br>accounts                          | Storage<br>explorer       | Cost<br>Management    | Subscriptions      | More services   |     |   |   |   |
|                                              |                           | Click                 | on "More ser       | vices"          |     |   |   |   |

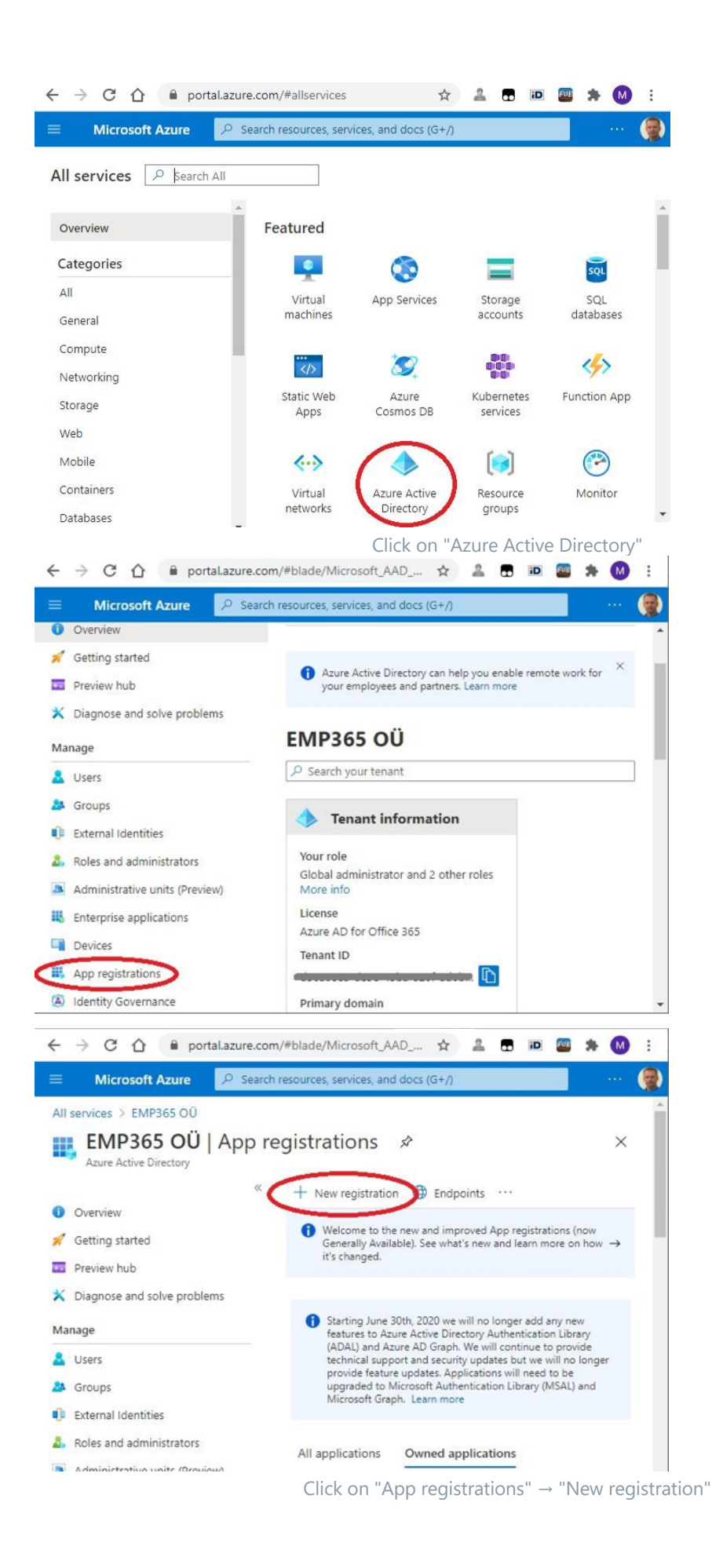

4. Enter registration details (Name: EMP365, access type: single-tenant) and click on "Register". After successful registration, copy client ID & tenant ID from the overview page in order to send these to EMP365 admin.

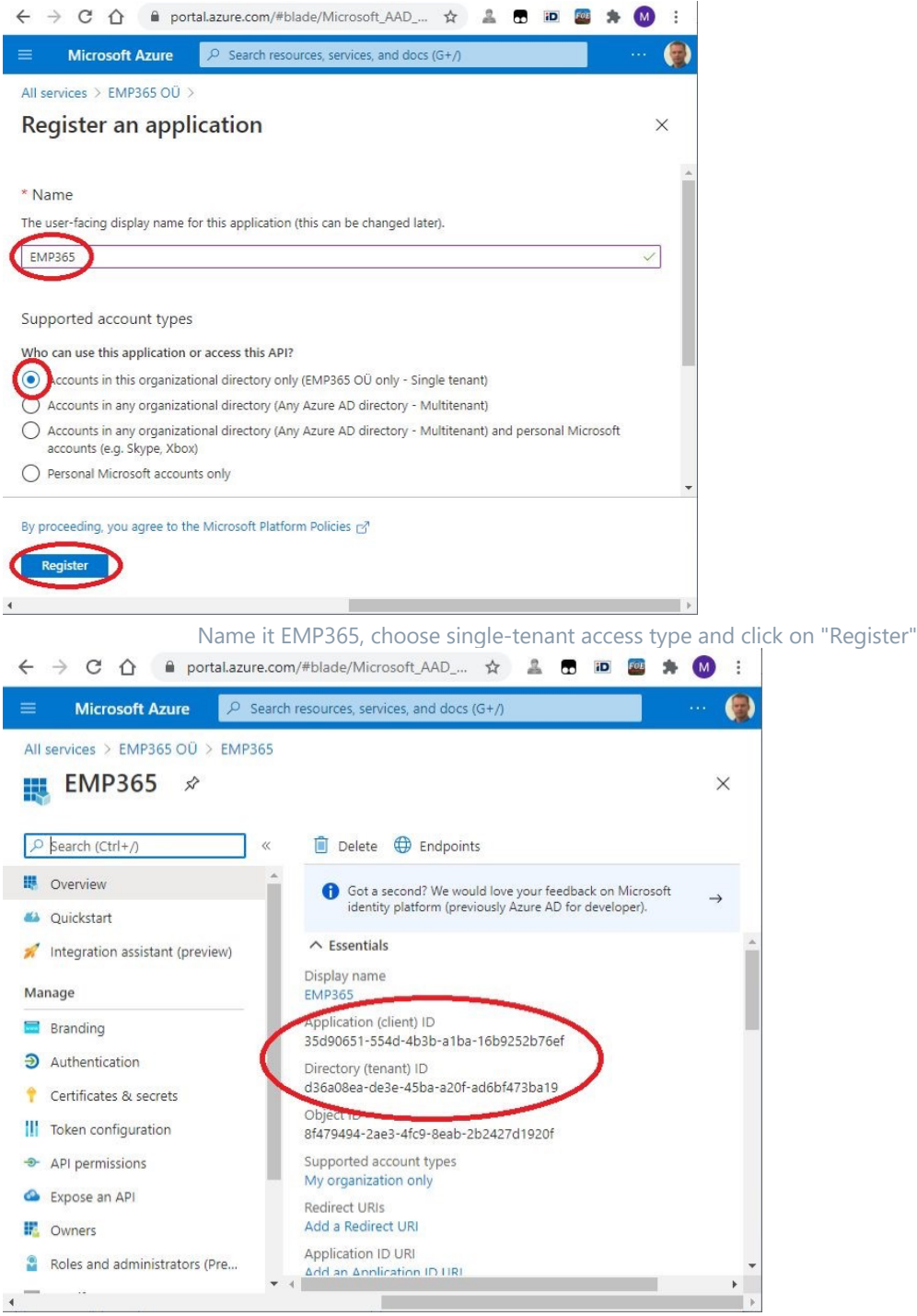

Copy client ID & tenant ID from overview page in order to send these to EMP365 admin

5. Navigate to App registrations  $\rightarrow$  EMP365  $\rightarrow$  Certificates & secrets  $\rightarrow$  New client secret

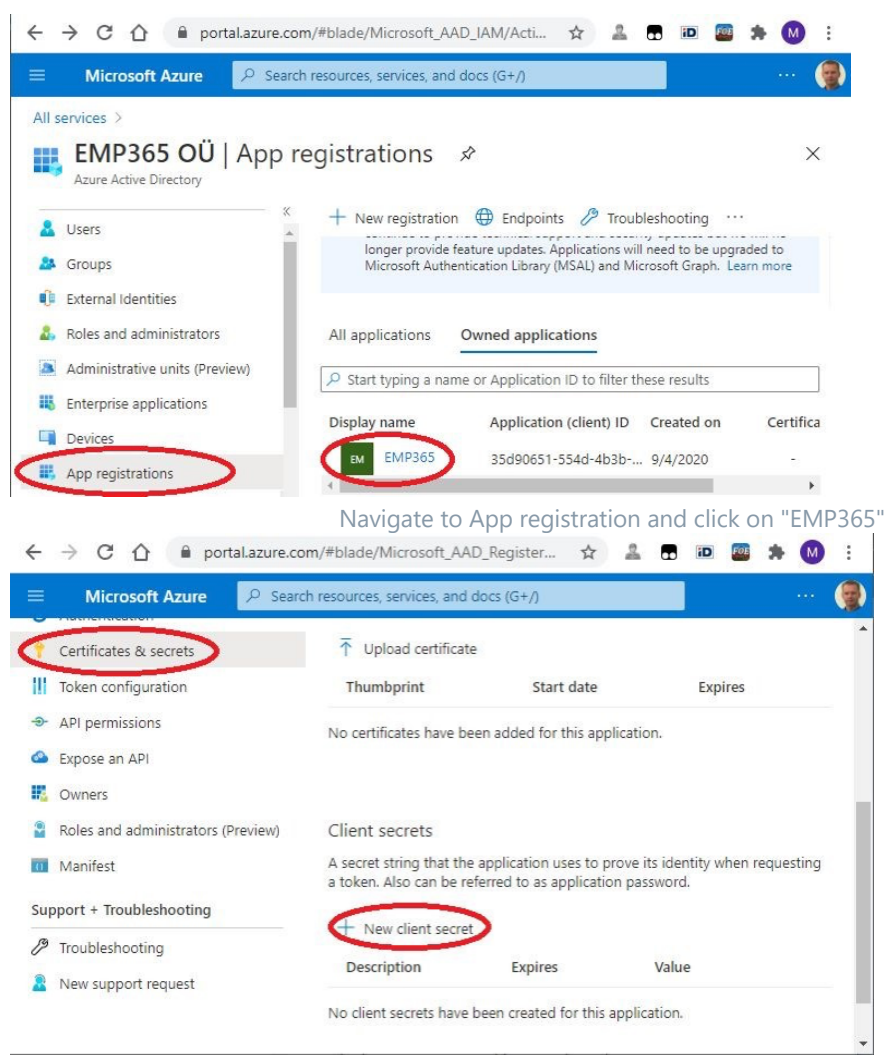

Navigate to Certificates & secrets and click on "New client secret"

6. Enter secret details (Name: EMP365 secret, Never expires). Click on "Add". A new secret is created. Now, copy the entire **secret value** in order to send it to the EMP365 admin

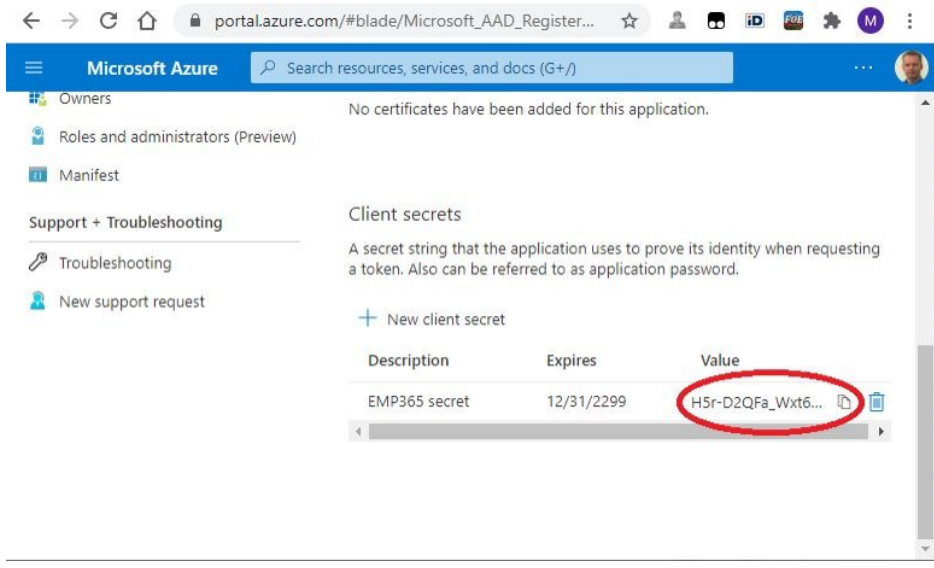

Enter secret details, choose never expires

7. Send **client ID**, **tenant ID** and the **secret value** to EMP365 admin and continue immediately with the next steps  $\checkmark$ 

Email: support@emp365.net

8. Navigate to App registrations | EMP365 | API permissions. Click to "Add a permission" and then "Microsoft Graph"

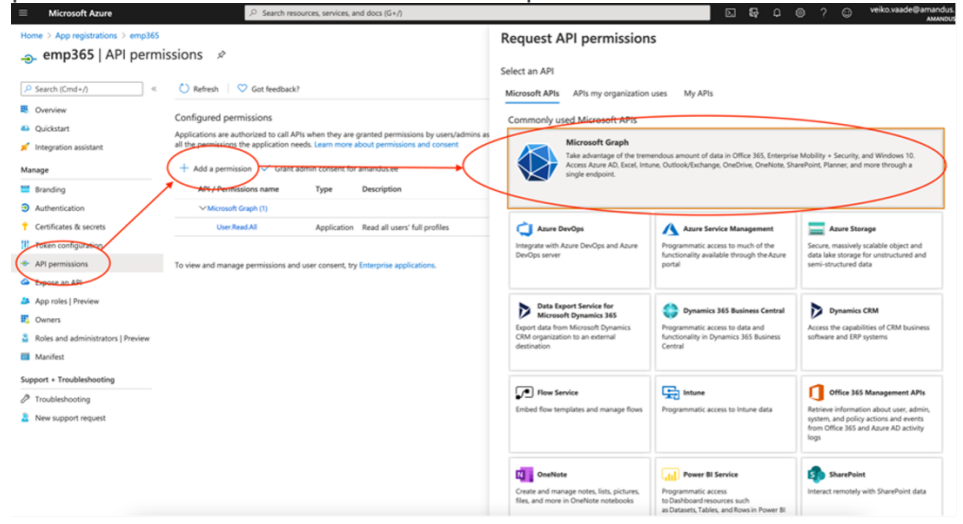

9. Click to "Application permissions", insert into filter textarea "User.Read" and choose "User.Read.All".

|     | Microsoft Azure                    |                                                                                                    |                                                                 | 🗵 💀 🖓 🎯 ? 🙄 veiko.vaade@amandus.ee 🎱                                                 |
|-----|------------------------------------|----------------------------------------------------------------------------------------------------|-----------------------------------------------------------------|--------------------------------------------------------------------------------------|
| Hor | me > App registrations > emp365    |                                                                                                    | Request API permissions                                         | ×                                                                                    |
| -9  | emp365   API permis                | sions 🖈                                                                                                    |                                                                 |                                                                                      |
| ٩   | Search (Cmd+/) «                   | 🜔 Refresh 🛛 🗇 Got feedback?                                                                                                    | Microsoft Graph                                                 |                                                                                      |
| 8   | Overview                           | A You are editing permission(s) to your application, users will have to consent even if they've alre                                                                                 | What type of permissions does your application require?         |                                                                                      |
| -   | Quickstart                         |                                                                                                    | Delegated permissions                                           | Application permissions                                                              |
| *   | Integration assistant              | Configured permissions                                                                                                    | Your application needs to access the API as the signed-in user. | Your application runs as a background service or daemon without a<br>signed-in user. |
| Mar | nage                               | Applications are authorized to call APIs when they are granted permissions by users/admins as<br>all the permissions the application needs. Learn more about permissions and consent |                                                                 |                                                                                      |
|     | Branding                           | + Add a permission V Grant admin consent for amandus ee                                                                                                    | Select permissions                                              | expand all                                                                           |
| •   | Authentication                     |                                                                                                    | V User.Read                                                     | ×                                                                                    |
| +   | Certificates & secrets             | API / Permissions name Type Description                                                                                                    | Permission                                                      | Admin consent required                                                               |
| 10  | Token configuration                | No permissions added                                                                                                    |                                                                 |                                                                                      |
|     | API permissions                    |                                                                                                    | VidentityRiskyUser                                              |                                                                                      |
| ۵   | Expose an API                      | Other permissions granted for amandus.ee                                                                                                    | User (1)                                                        |                                                                                      |
| 24  | App roles   Preview                | These permissions have been granted for amandus.ee but aren't in the configured permissions<br>them to the configured permissions list. Learn more                                   | User.Read All ①                                                 |                                                                                      |
| 4   | Owners                             | API / Permissions name Tune Description                                                                                                    | Read all users' full profiles                                   | Yes                                                                                  |
| 2   | Roles and administrators   Preview | V Microsoft Grank (1)                                                                                                    | User.ReadWrite.All  Band and write all users if ill applies     | Yes                                                                                  |
| 11  | Manifest                           | - more extent en effer (1)                                                                                                    | neau anu write ai users' fuil profiles                          |                                                                                      |

10. Insert into filter area "group" and choose "Group.Read.All" and click to "Add permissions"

11. Insert into filter area "calendar" and choose "Calendars.ReadWrite" and click to "Add permissions"

12. Navigate to Enterprise applications | EMP365 | Permissions. Click to "Grant admin consent for your company". Click **Accept** on the permissions review window.

| Home > Enterprise applications > emp3<br>emp365   Permission<br>Enterprise Application | 65<br>IS                         |                                               |                                   |                                        |                       |                     |                         |               |                   | ×         |
|----------------------------------------------------------------------------------------|----------------------------------|-----------------------------------------------|-----------------------------------|----------------------------------------|-----------------------|---------------------|-------------------------|---------------|-------------------|-----------|
| « Properties                                                                           | 🖒 Refresh 🗸 Review per           | nissions 🛛 🛇 Got feedback?                    |                                   |                                        |                       |                     |                         |               |                   |           |
| A Owners                                                                               | Refresh the page to get the      | e latest permissions consented for the appli- | cation.                           |                                        |                       |                     |                         |               |                   |           |
| 2. Roles and administrators (Preview)                                                  |                                  |                                               |                                   |                                        |                       |                     |                         |               |                   |           |
| Users and groups                                                                       | Permissions                      |                                               |                                   |                                        |                       |                     |                         |               |                   |           |
| Single sign-on                                                                         | Applications can be granted pe   | missions to usur directory by an admin        | ronsenting to the application for | all users (Admin consent), a user cons | anting to the appli   | cation for him or l | arself (User consent)   | or to admin   | integration an an | nlication |
| Provisioning                                                                           | and enabling self-service access | or assigning users directly to the applic     | ation. As an administrator you ca | n grant consent on behalf of all users | in this directory, en | suring that end u   | sers will not be requir | ed to consent | when using the    | ,         |
| Application proxy                                                                      | As an administrator you can gra  | int consent on behalf of all users in this i  | firectory, ensuring that end uses | will not be required to consent when   | using the applicati   | on. Click the butto | in below to grant adr   | nin consent.  |                   |           |
| Self-service                                                                           |                                  |                                               |                                   |                                        |                       |                     |                         |               |                   |           |
| Security                                                                               |                                  |                                               | Gr                                | int admin consent for amandus.ee       |                       |                     |                         |               |                   |           |
| Seconditional Access                                                                   | Admin consent User cor           | sent                                          |                                   |                                        |                       |                     |                         |               |                   |           |
| Permissions                                                                            | P Search permissions             |                                               |                                   |                                        |                       |                     |                         |               |                   |           |
| Token encryption                                                                       | API Name                         | ÷4                                            | Permission                        | †4                                     | Type                  | τĻ                  | Granted through         | Ť.            | Granted by        | †4        |
| Activity                                                                               | Microsoft Graph                  |                                               |                                   |                                        |                       |                     |                         |               |                   |           |
| Sign-ins                                                                               | Microsoft Graph                  |                                               | Read all users' full profiles     |                                        | Application           |                     | Admin consent           |               | An administra     | tor       |
| 🕍 Usage & insights (Preview)                                                           |                                  |                                               |                                   |                                        |                       |                     |                         |               |                   |           |
| Audit logs                                                                             |                                  |                                               |                                   |                                        |                       |                     |                         |               |                   |           |
| Provisioning logs (Preview)                                                            |                                  |                                               |                                   |                                        |                       |                     |                         |               |                   |           |
| E Access reviews                                                                       | Permission Details               |                                               |                                   |                                        |                       |                     |                         |               |                   | ^         |

#### 13. Navigate to Groups.

#### 14. Click + New group

15. Insert **EMP365** into Group name textbox, click to members, select the persons who will use Emp365 application and click **Select** to add the selected persons into the group. Click to **Create** 

16. Now you need to wait for EMP365 admin to activate your account. You will receive the email from our support team after the account is added.

# **Step 2 - Load EMP365 app into MS Teams environment (MS Teams administrator)**

- 1. Download emp365.zip from <a href="https://emp365.net/emp365.zip">https://emp365.net/emp365.zip</a>
- 2. Open Teams App in your computer and click Apps, then click Upload a customised app and choose emp365.zip

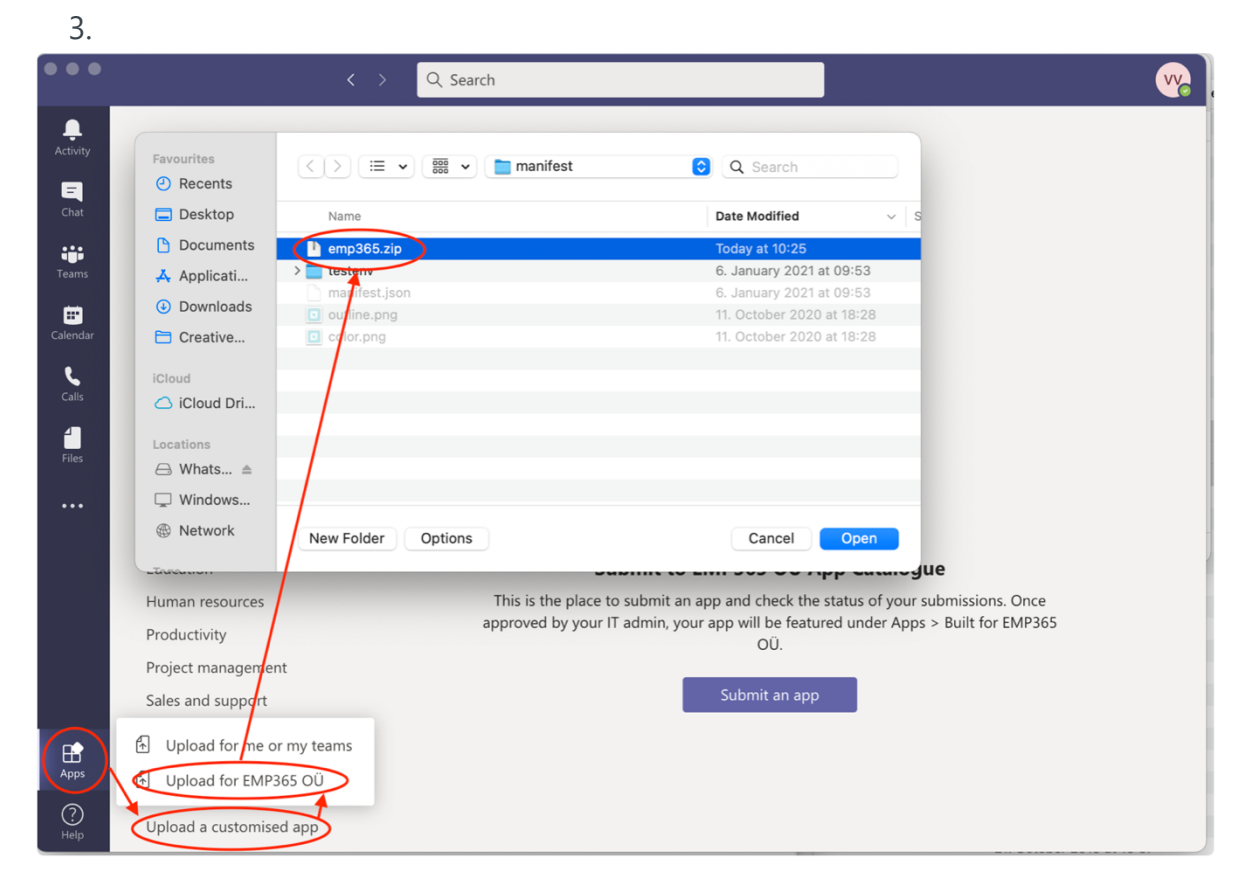

# Step 3 - Installing EMP365 in MS Teams (Emp365 users)

1. Once EMP365 has registered your organization account in the cloud, each user in your organization must install EMP365 in his/her own MS Teams: click on ... on the left-side pane and select More Apps.

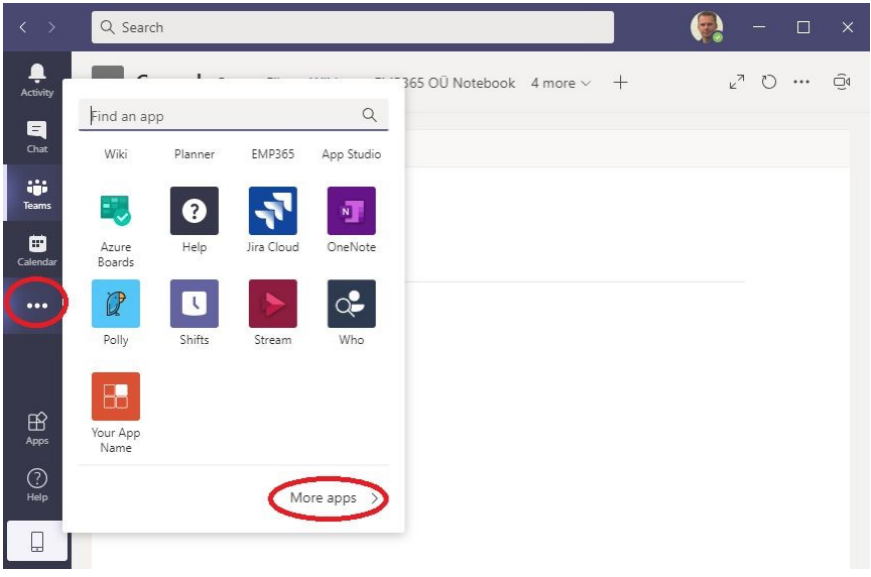

Click on "..." and select "More Apps"

2. Find the **EMP365** app, by typing EMP365 in the search box and then clicking on the EMP365 tile on the right-side pane. Click "Add" to start the installation.

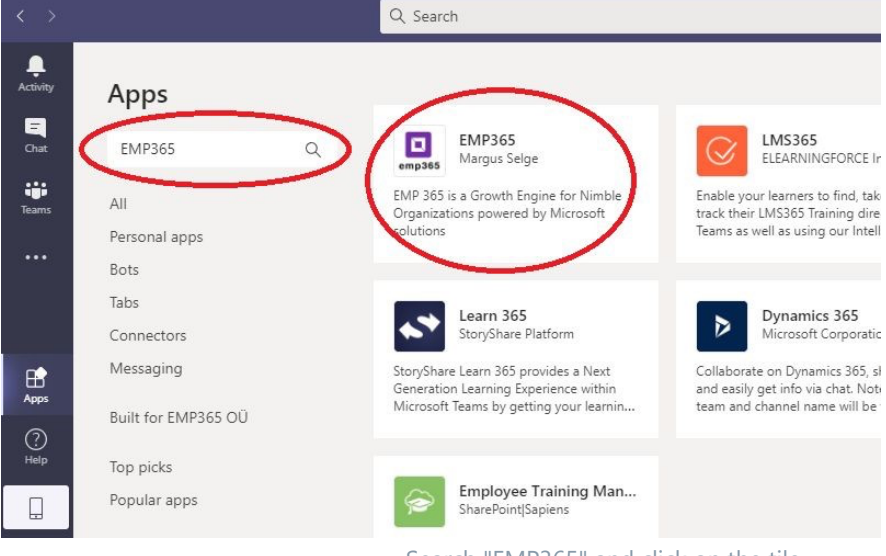

Search "EMP365" and click on the tile

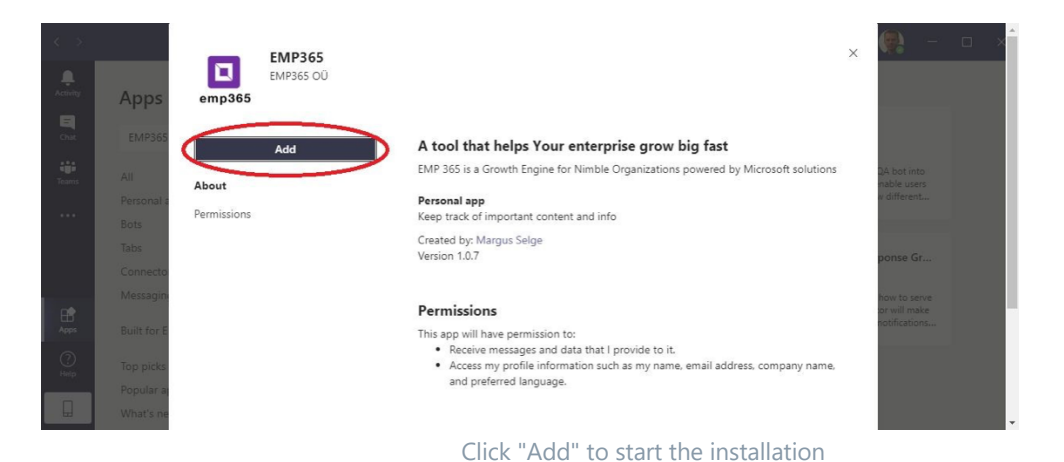

3. Start **EMP365**, by clicking ... on the left pane and then locating the app, by typing "EMP365" in the find app box.

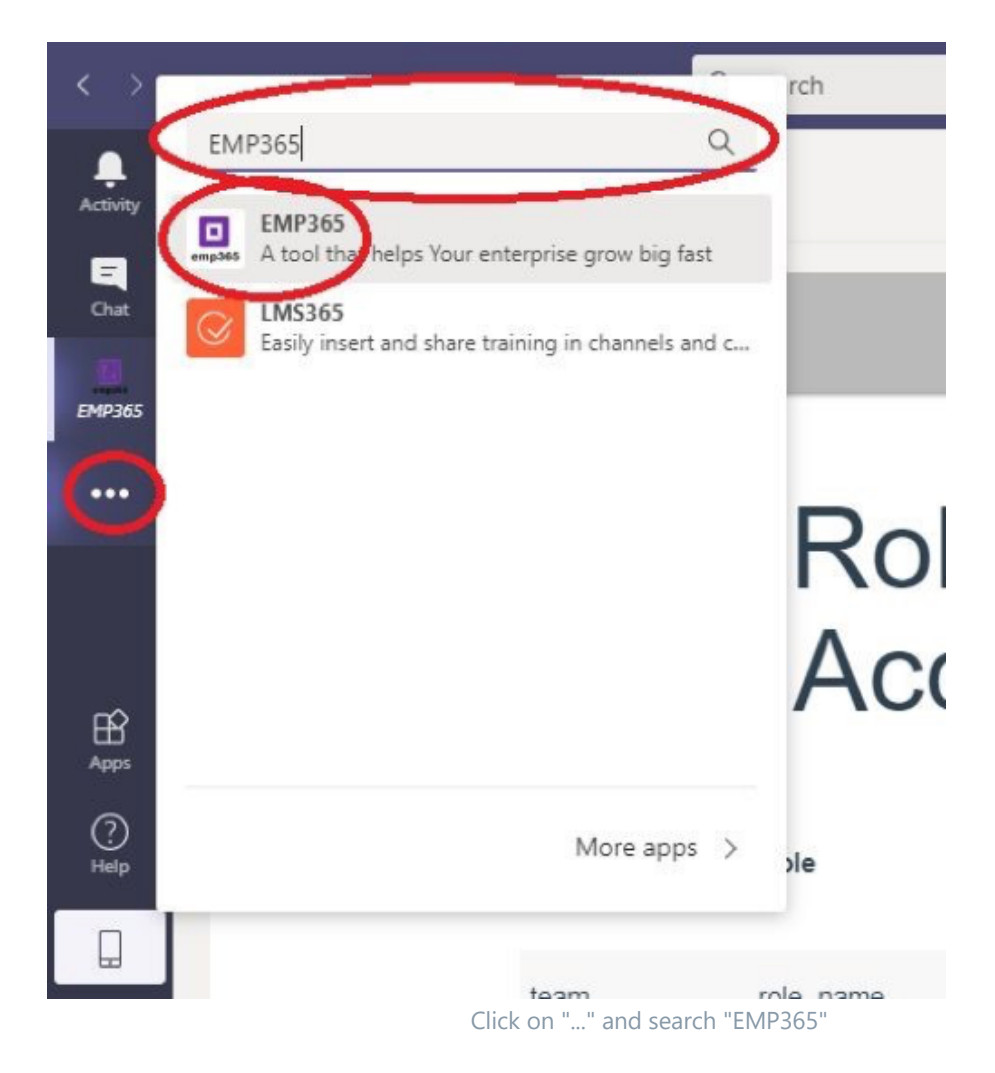

You are now ready to enjoy EMP365!

# **Step 4 (Deprecated) - Use AD group users instead of all users in Azure**

1. Choose Azure Active Directory from portal.azure.com

|                                                                          | ervices, and docs (G+/)   |                      |                            |                   |               | ۵.           | <b>G</b> ⊖ ⊚                   |
|--------------------------------------------------------------------------|---------------------------|----------------------|----------------------------|-------------------|---------------|--------------|--------------------------------|
| Azure services<br>+<br>Create a<br>resource<br>Azure Active<br>Directory | Users Storage<br>accounts | App<br>registrations | Enterprise<br>applications | C<br>App Services | SQL databases | SQL servers  | $\rightarrow$<br>More services |
| Recent resources                                                         |                           |                      |                            |                   |               |              |                                |
| Name                                                                     |                           | Type                 |                            |                   |               | Last Viewed  |                                |
| S emp365backendtest                                                      |                           | App Ser              | vice                       |                   |               | a day ago    |                                |
| emp365backend                                                            |                           | App Ser              | vice                       |                   |               | a day ago    |                                |
| emp365_db (emptestserver/emp365                                          | db)                       | SQL data             | abase                      |                   |               | 6 days ago   |                                |
| emp365dbbackup                                                           |                           | Storage              | account                    |                   |               | 6 days ago   |                                |
| (0) emp365app_sponsorship                                                |                           | Resource             | e group                    |                   |               | 6 days ago   |                                |
| csb100320009ae692b6                                                      |                           | Storage              | account                    |                   |               | 6 days ago   |                                |
| csb100320009ae40b6a                                                      |                           | Storage              | account                    |                   |               | 6 days ago   |                                |
| emp365_db_test (emptestserver/em                                         | 365_db_test)              | SQL data             | abase                      |                   |               | 4 weeks ago  |                                |
| semp365-managed-instance                                                 |                           | SQL mar              | naged instance             |                   |               | a month ago  |                                |
| emp365_db_dev (emptestserver/em                                          | 365_db_dev)               | SQL data             | abase                      |                   |               | 2 months ago |                                |
| emptestserver                                                            |                           | SQL serv             | er                         |                   |               | 2 months ago |                                |
| S emp365app                                                              |                           | App Sen              | rice                       |                   |               | 3 months ago |                                |

2. Choose Groups from Azure Active Directory

Navigate

| Microsoft Azure                                                   |                                                                                           | ices, and docs (G+/)                    |                           |
|-------------------------------------------------------------------|-------------------------------------------------------------------------------------------|-----------------------------------------|---------------------------|
| Home ><br>EMP365 OÜ   Overv<br>Azure Active Directory             | iew                                                                                       |                                         |                           |
| Overview     Getting started     Preview hub                      | Switch tenant     Delete tenant     + Cr     Azure Active Directory can help you enable m | reate a tenant 🖉 What's new 🛛 🖶 Preview | v features SGot feedback? |
| X Diagnose and solve problems Manage                              | EMP365 OÜ                                                                                 |                                         |                           |
| L Users                                                           | Search your tenant                                                                        |                                         |                           |
| Groups                                                            | Tenant information                                                                        | 💝 Azure AD Connect                      |                           |
| External Identities     Roles and administrators                  | Your role<br>Global administrator and 7 other roles<br>More info                          | Status<br>Not enabled                   |                           |
| Administrative units                                              | License                                                                                   | Last sync                               |                           |
| Devices                                                           | Tenant ID                                                                                 | Sync has never full                     |                           |
| App registrations                                                 | d36a08ea-de3e-45ba-a20f-ad6b 🗈                                                            |                                         |                           |
| Identity Governance                                               | Primary domain<br>emp365.net                                                              |                                         |                           |
| Application proxy                                                 |                                                                                           |                                         |                           |
| Licenses                                                          | Sign-ins                                                                                  |                                         |                           |
| <ul> <li>Azure AD Connect</li> <li>Custom domain names</li> </ul> | 12                                                                                        |                                         |                           |

3. Choose New Group

=

|                                                                |                                       | sources, services, and docs (G+/)            |                             |
|----------------------------------------------------------------|---------------------------------------|----------------------------------------------|-----------------------------|
| Home > EMP365 OÜ >                                             |                                       |                                              |                             |
| Groups   All groups<br>EMP365 OÜ - Azure Active Directory<br>« |                                       | roups 🗐 Delete 🚺 Refresh   =                 | \Xi Columns 🛛 🐼 Preview fea |
| All groups                                                     |                                       |                                              |                             |
| Deleted groups                                                 | This page includes previews available | illable for your evaluation. View previews → | <b>&gt;</b>                 |
| ✗ Diagnose and solve problems                                  | Search groups                         | + <sub>♥</sub> Add filters                   |                             |
| Settings                                                       | Name                                  | Object Id                                    | Group Type                  |
| 🐯 General                                                      | All Company                           | 6e45a074-8426-4fe0-8bdf-d08                  | 61ea Microsoft 365          |
| 🐯 Expiration                                                   | Arendus                               | a49b826e-4dc8-4252-a1f2-2ac                  | 4587 Microsoft 365          |
| Sõ Naming policy                                               | _                                     |                                              |                             |

4. Select Security as Group type , type group name, add members to group and click to create. Send typed group name to your Emp365 contact person

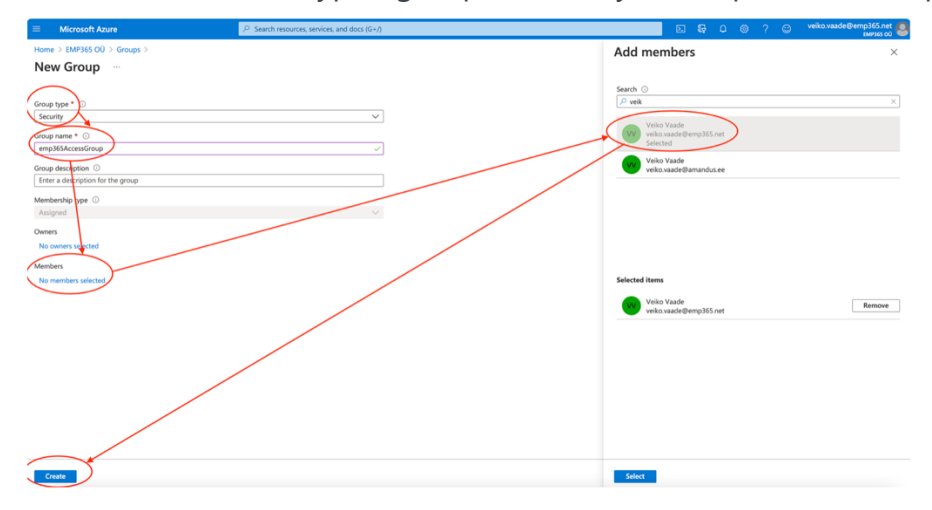

5. Go to App registrations in the Azure portal.

|                   | > Search resource         | is, services, and c | tocs (G+/)          |                      |                            |              |               | 2.          | ev u o        | 1 |
|-------------------|---------------------------|---------------------|---------------------|----------------------|----------------------------|--------------|---------------|-------------|---------------|---|
| Azure servic      | es                        |                     |                     | $\frown$             |                            |              |               |             |               |   |
| +                 | ٩                         | 2                   |                     |                      |                            | ۲            | SQL           | squ         | $\rightarrow$ |   |
| Create a resource | Azure Active<br>Directory | Users               | Storage<br>accounts | App<br>registrations | Enterprise<br>applications | App Services | SQL databases | SQL servers | More services |   |
| Recent reso       | urces                     |                     |                     |                      |                            |              |               |             |               |   |
| Name              |                           |                     |                     | Туре                 |                            |              |               | Last Viewed |               |   |
| A                 | and as                    |                     |                     | Ann Con              | den                        |              |               | a day ano   |               |   |

6. Choose Emp365 from App registrations

| ≡ Microsoft                  | Azure                                                        | ≫ Search resources, services, and docs (G+/)                                                                                                    |
|------------------------------|--------------------------------------------------------------|----------------------------------------------------------------------------------------------------|
| lome >                       |                                                              |                                                                                                    |
| App registr                  | rations 🖈 …                                                  |                                                                                                    |
| + New registratio            | n 🌐 Endpoints 🧷 1                                            | roubleshooting 🞍 Download 🐻 Preview features   🛇 Got feedback?                                                                                              |
| 1 Try out the ne             | w App registrations search p                                 | review! Click to enable the preview. $ ightarrow$                                                                                                    |
| Starting June to Microsoft A | 30th, 2020 we will no longer<br>authentication Library (MSAL | add any new features to Azure Active Directory Authentication Library (ADAL) and Azure AD Graph. We will continue to pro<br>and Microsoft Graph. Learn more |
| All applications             | Owned applications                                           | Deleted applications (Preview)                                                                                                    |
| 🔎 Start typing a             | name or Application ID to                                    | filter these results                                                                                                    |
| Display name                 |                                                              |                                                                                                    |
| EM Emp365                    | )                                                            |                                                                                                    |
|                              |                                                              |                                                                                                    |

7. Click API Permissions -> Add a permission -> Microsoft Graph

| Microsoft Azure                                                                  | ,P Search resources, services, and docs (G+/)                                                                                                    |                                                                               | S 🔓 O 🕬                                                                                             | ? C veiko.vaade@emp365.net<br>twrses.ou                                                                               |
|----------------------------------------------------------------------------------|----------------------------------------------------------------------------------------------------|-------------------------------------------------------------------------------|----------------------------------------------------------------------------------------------------|----------------------------------------------------------------------------------------------------|
| Home > App registrations > Emp365                                                | isions 🖈 …                                                                                                    | Request API permission                                                        | S                                                                                                   | \$                                                                                                    |
| Search (Crnd+/)     «     Overview                                               | 🕐 Refresh 🛛 🗢 Got feedback?                                                                                                    | Microsoft APIs APIs my organization                                           | uses My APIs                                                                                        |                                                                                                    |
| <ul> <li>Quickstart</li> <li>Integration assistant</li> <li>Manage</li> </ul>    | The "Admin consent required" column shows the default value for an organization. However, u     app will be used. Learn more     Configurated narmitications                          | Microsoft Graph<br>Take advantage of the tyrn<br>Access Azure AD, Excel, Into | rendous amount of data in Office 365, Enterprise<br>ane, Dutlook/Exchange, OneDrive, OneNote, Shu   | Mobility + Security, and Windows 10.<br>rePoint, Planner, and more through a                                          |
| <ul> <li>Branding</li> <li>Authentication</li> </ul>                             | Applications are authorized to call APs when they are granted passworthin by users/admins as<br>all the permissions the application needs. Learn passer acout permissions and consent |                                                                               |                                                                                                    |                                                                                                    |
| Certificates & secrets     Token configuration     API permissions     Community | Add a permission     Grant admin consent for DM9865 00     API / Permissions name     Type     Description     Microsoft Graph (2)                                                    | Azure DevOps Integrate with Azure DevOps and Azure DevOps server              | Azure Rights Management<br>Services<br>Allow validated users to read and write<br>protected content | Azure Service Management<br>Programmatic access to much of the<br>functionality available through the Azure<br>portal |

8. Choose Application permissions , then insert letters G and r to find textarea, choose Group.Read.All permission and finally click to Add permissions button

| Request API permissions                                                                                                    | ×                                                                                    |
|----------------------------------------------------------------------------------------------------|--------------------------------------------------------------------------------------|
| All APIs     Microsoft Graph     https://graph.microsoft.com/ Docs 🔊     What type of permissions does your application require?     Delegated permissions | Application permissions                                                              |
| Your application needs to access the API as the signed-in user.                                                                                            | Your application runs as a background service or daemon without a<br>signed-in user. |
| Sefect permissions                                                                                                    | expand all                                                                           |
| Permission                                                                                                    | Admin consent required                                                               |
| > AgreementAcceptance                                                                                                    |                                                                                      |
| > Agreement                                                                                                    |                                                                                      |
| > Calls                                                                                                    |                                                                                      |
| > DelegatedPermissionGrant                                                                                                    |                                                                                      |
| ∽ Group (1)                                                                                                    |                                                                                      |
| Group.Create ①<br>Create groups                                                                                                    | Yes                                                                                  |
| Group.Read.All ①<br>Read all groups                                                                                                    | Yes                                                                                  |
| Group Read Write All ()<br>Read and write all onounc                                                                                                    | Yes                                                                                  |
| Add permissions Discard                                                                                                    | Yes                                                                                  |

9. Go to Enterprise Applications

| ire | $\mathcal P$ Search resources, services, and do                 | cs (G+/)                  |                         |                |               | D.          | R 🖓 🛞              | ? 😳 | vei |
|-----|-----------------------------------------------------------------|---------------------------|-------------------------|----------------|---------------|-------------|--------------------|-----|-----|
|     | Azure services<br>+<br>Create a<br>resource<br>Recent resources | Azure Active<br>Directory | Users Storag<br>account | e App Services | SQL databases | SQL servers | →<br>More services |     |     |
|     | Name                                                            |                           | Туре                    |                |               | Last Viewed |                    |     |     |
|     | 😵 emp365backendtest                                             |                           | App Service             |                |               | a day ago   |                    |     |     |
|     | 😵 emp365backend                                                 |                           | App Service             |                |               | a day ago   |                    |     |     |
|     | emp365_db (emptestserver/emp365_db)                             |                           | SQL database            |                |               | 6 days ago  |                    |     |     |
|     | emp365dbbackup                                                  |                           | Storage account         |                |               | 6 days ago  |                    |     |     |
|     | (a) Mitana                                                      |                           | Percentre erroup        |                |               | 6 days 200  |                    |     |     |

### 10. Choose Emp365

|                               | New application          | E Columns Preview features                   | s 🛇 Got feedback?              |           |           |
|-------------------------------|--------------------------|----------------------------------------------|--------------------------------|-----------|-----------|
| Overview                      | Try out the new Enter    | rprise Apps search preview! Click to enable  | the preview. $\rightarrow$     |           |           |
| K Diagnose and solve problems | Application type         | Applications status                          | Application visibility         |           |           |
| Manage                        | Enterprise Applications  | Any                                          | ✓ Any                          | $\sim$    | Apply Res |
| All applications              | P First 50 shown, to sea | rch all of your applications, enter a displa | ay name or the application ID. |           |           |
| Application proxy             | Name                     |                                              | Homepage URL                   |           |           |
| User settings                 | AI Apple Internet        | Accounts                                     |                                |           |           |
| ecurity                       | Appy Pie Conn            | ect                                          | https://www.appypie.com/conn   | ect       |           |
| Conditional Access            | Azure DevOps             |                                              | http://azure.com/devops        |           |           |
| Consent and permissions       | CollabDBServic           | e                                            |                                |           |           |
| ctivity                       | Common Data              | Service                                      | http://www.microsoft.com/dyna  | amics/crm |           |
| Circo inc                     | DROPBOX                  |                                              |                                |           |           |
| > sign-ins                    | Emp365                   |                                              |                                |           |           |

11. Click to Permissions and then to Grant admin consent to EMP365 OÜ

| Microsoft Azure                    | ∠ Search resource                                                                                                    | s, services, and docs (G+/)                          |                                        |               |                     |              |          | P       |
|------------------------------------|----------------------------------------------------------------------------------------------------|------------------------------------------------------|----------------------------------------|---------------|---------------------|--------------|----------|---------|
| Home > Enterprise applications >   | Emp365                                                                                                    |                                                      |                                        |               |                     |              |          | _       |
| Emp365   Permise                   | sions                                                                                                    |                                                      |                                        |               |                     |              |          |         |
|                                    | « D Refresh ✓ Review permissions                                                                                                    | Got feedback?                                        |                                        |               |                     |              |          |         |
| Overview                           |                                                                                                    |                                                      |                                        |               |                     |              |          |         |
| Deployment Plan                    | Permissions                                                                                                    |                                                      |                                        |               |                     |              |          |         |
| Manage                             | Applications can be granted permissions t                                                                                                    | o your tenant by an admin consenting to the applic   | ation for all users (Admin consent), a | user consent  | ing to the applicat | tion for his | m or her | self (1 |
| Properties                         | and enabling self-service access or assigning users directly to the application. As an administrator you can grant consent on behalf of all users in this tenant, ensuring that end users will<br>Click the button below to grant admin consent. |                                                      |                                        |               |                     |              |          |         |
| A Owners                           | As an administrator you can grant consent                                                                                                    | on behalf of all users in this tenant, ensuring that | end users will not be required to com  | sent when usi | ng the application. | Click the    | button P | belov   |
| Boles and administrators (Preview) | )                                                                                                    |                                                      | Grant admin concept for EM             | 19345-00      | <u> </u>            |              |          |         |
| Users and groups                   | L                                                                                                    |                                                      |                                        |               |                     |              |          | -       |
| Single sign-on                     | Admin consent User consent                                                                                                    |                                                      |                                        |               |                     |              |          |         |
| Provisioning                       | Search permissions                                                                                                    |                                                      |                                        |               |                     |              |          |         |
| Application proxy                  | API Name                                                                                                    | ↑↓ Permission                                        |                                        | τĻ            | Туре                |              | 74       | Gra     |
| Self-service                       | Microsoft Graph                                                                                                    |                                                      |                                        |               |                     |              |          |         |
| Security                           | Microsoft Graph                                                                                                    | Read all groups                                      |                                        |               | Application         |              |          | Adi     |
| Conditional Access                 | Microsoft Graph                                                                                                    | Read all users' full p                               | rofiles                                |               | Application         |              |          | Adi     |
| Rermissions                        | Microsoft Graph                                                                                                    | Read and write cale                                  | ndars in all mailboxes                 |               | Application         |              |          | Adi     |
|                                    |                                                                                                    |                                                      |                                        |               |                     |              |          |         |

#### 12. Choose your user when asked

|                           | Sign in to your account                                                                                    |
|---------------------------|----------------------------------------------------------------------------------------------------|
| login.microsoftonline.com | 36a08ea-de3e-45ba-a20f-ad6bf473ba19/adminConsent?client_id=c771201b-1529-45f3-91fa-d4c9b5d0906a&redirect_u |
|                           |                                                                                                    |
|                           |                                                                                                    |
|                           |                                                                                                    |
|                           |                                                                                                    |
|                           | Managh                                                                                                    |
|                           | MICTOSOTC                                                                                                  |
|                           | Pick an account                                                                                            |
|                           |                                                                                                    |
|                           | H .                                                                                                    |
|                           | Signed in :                                                                                                |
|                           |                                                                                                    |
|                           | + Use another account                                                                                      |
|                           |                                                                                                    |
|                           |                                                                                                    |
|                           |                                                                                                    |
|                           |                                                                                                    |
|                           |                                                                                                    |
|                           |                                                                                                    |
|                           |                                                                                                    |
|                           | Terms of use Privacy & cookies                                                                             |

13. Click Accept to accept the permissions request

| • • •                                    | Sign in to your account                                                                                                    |                                 |
|------------------------------------------|----------------------------------------------------------------------------------------------------|---------------------------------|
| i login.microsoftonline.com/d36a08ea-de3 | -45ba-a20f-ad6bf473ba19/reprocess?ctx=rQlIAAoAIAE6JGM3Nz                                                                                                    | EyMDFiLTE1MjktNDVmMy05MWZhLWQ0Y |
|                                          | Microsoft                                                                                                    |                                 |
|                                          | Permissions requested<br>Review for your organization                                                                                                    |                                 |
|                                          | Emp365                                                                                                    |                                 |
|                                          | This application is not published by Microsoft.                                                                                                    |                                 |
|                                          | This app would like to:                                                                                                    |                                 |
|                                          | V Read all users' full profiles                                                                                                    |                                 |
|                                          | V Read all groups                                                                                                    |                                 |
|                                          | V Read and write all groups                                                                                                    |                                 |
|                                          | Read and write calendars in all maliboxes                                                                                                    |                                 |
|                                          | Sign in and read user profile                                                                                                    |                                 |
|                                          | If you accept, this app will get access to the specified resources<br>for all users in your organization. No one else will be prompted to<br>review these permissions.                                                                                                    |                                 |
|                                          | Accepting these permissions means that you allow this app to<br>use your data as specified in their terms of service and privacy<br>statement. The publisher has net provided links to their terms<br>for you to review. You can change these permissions at<br>https://wapps.microsoft.com. Show details |                                 |
|                                          | Does this app look suspicious? Report it here Cancel Accept                                                                                                    |                                 |

15 minutes after the settings change by Emp365 administrator the employee list will be renewed.